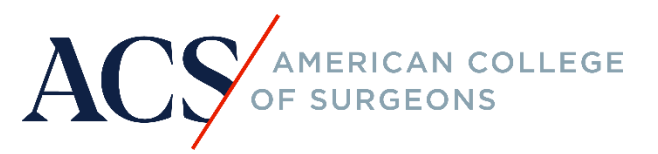

# **TQIP RESOURCE GUIDE**

Submission Frequency Report

## Purpose

This document outlines the process for reviewing a successful data submission to ensure the data from your trauma registry are mapped according to the National Trauma Data Standard. The Submission Frequency Report will ensure the data submitted from your facility is an accurate representation of your registry.

### Process

1. A Submission Frequency Report is created for each submitted file that passes the validator and can be accessed from the submission history card:

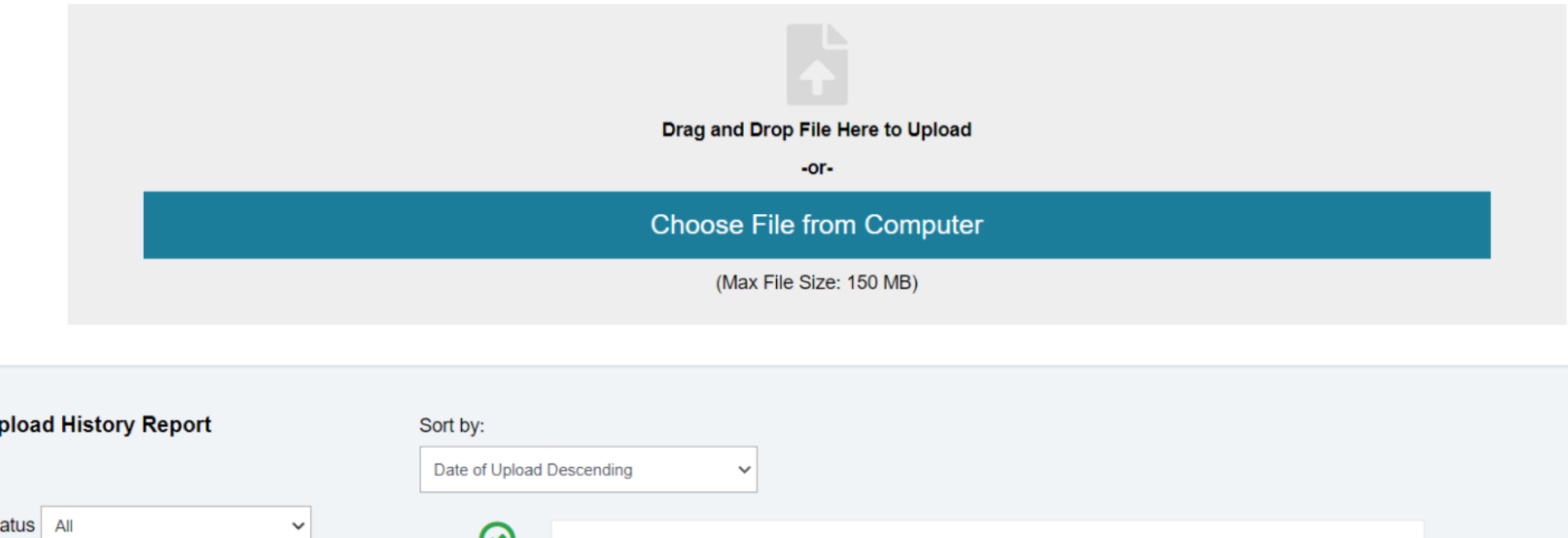

| Upload History Report                              | Sort by:                    |                                                                                                    |                                                                                                    |
|----------------------------------------------------|-----------------------------|----------------------------------------------------------------------------------------------------|----------------------------------------------------------------------------------------------------|
|                                                    | Date of Upload De           | escending V                                                                                                    |                                                                                                    |
| Status All  Call For Data Year  Date of Upload  to | 2/16/2022<br>12:35:34<br>AM | Upload ID: <b>1242023</b><br>TQP Facility Name: <b>TRAUMATESTFACILITY</b><br>Processing Status: <b>File Upload Completed</b><br>File Name: <b>NTDS_EXAMPLE_122_202309_2.xml</b><br>Uploader Username: <b>b Sachin</b><br>File Type: <b>NTDB</b><br>Date Range: <b>01/08/2022-01/08/2022</b> | Total Processed: 1<br>Duplicate Records: 0<br>Validation Summary Report<br>Submission Frequency Report |

## January 2023

2. The Submission Frequency Report displays as follows:

**Submission Frequency Report** 

| :   File   🍮 🖒                                                          |                   |                             |                                                                                  |                                         |             |               |
|-------------------------------------------------------------------------|-------------------|-----------------------------|----------------------------------------------------------------------------------|-----------------------------------------|-------------|---------------|
| Submission Frequency Report:                                            | Submiss           | ion Frequency               |                                                                                  |                                         |             |               |
| Description: This report is frequency tables of the field values for    | Category          | Element                     | Element Description                                                              | Value                                   | Count       | Percent       |
| each data element sent by your facility, and is used to ensure the data | cangery           |                             |                                                                                  | Not Known/Not Recorded                  | 0           | 0.00.%        |
| from your trauma registry are mapped according to the National          |                   | Alternate Home              | Documentation of the type of patient without a home 7IP/Postal Code.             | 1. Homeless                             | 1           | 100.00.55     |
| Trauma Data Standard (NTDS) definitions.                                |                   | Residence                   | becamentation of the type of partent without a none bir n oral code.             | 2.Undocumented Citizen                  |             | 0.00 %        |
| TOD Facility ID: 0534                                                   |                   |                             |                                                                                  | 3-Migrant Worker                        | 0           | 0.00 %        |
| TQP Facility ID: 9521                                                   |                   |                             |                                                                                  | Not Applicable                          | 0           | 0.00 %        |
| Upload ID: 1242023                                                      |                   |                             |                                                                                  | Not Known/Not Recorded                  | 0           | 0.00 %        |
|                                                                         |                   | Date of Birth               | The patient's date of birth.                                                     | Documented                              | 0           |               |
| Total Number of Records: 1                                              |                   |                             |                                                                                  | Not Known/Not Recorded                  | 1           | 100.00 %      |
|                                                                         |                   | Age                         | The patient's age at the time of injury (best approximation).                    | Documented                              | 1           | 100.00 %      |
| Update Report: Use the below filters to update the display of           |                   |                             |                                                                                  | Not Applicable                          | 0           | 0.00 %        |
| the report to focus in on what you would like to see. Click on a Count  |                   |                             |                                                                                  | Not Known/Not Recorded                  | 0           | 0.00 %        |
| or Percent value in the report to see the PatientID's that make up that |                   | Age Units                   | The units used to report the patient's age (Minutes, Hours, Davs, Months, Years, | 1-Hours                                 | 0           | 0.00 %        |
| Count/Percent.                                                          |                   |                             | Weeks).                                                                          | 2-Davs                                  | 0           | 0.00 %        |
|                                                                         |                   |                             |                                                                                  | 3-Months                                | 0           | 0.00 %        |
| Show All Data Elements                                                  |                   |                             |                                                                                  | 4.Years                                 | 1           | 100.00 %      |
| EDillo a nitel Arrivel Data                                             |                   |                             |                                                                                  | 5-Minutes                               | 0           | 0.00 %        |
| EDinospital Arrival Date                                                |                   |                             |                                                                                  | 6-Weeka                                 | 0           | 0.00 %        |
| 1/8/2022 1/8/2022 10                                                    |                   |                             |                                                                                  | Not Applicable                          | 0           | 0.00 %        |
|                                                                         |                   |                             |                                                                                  | Not Known/Not Recorded                  | 0           | 0.00 %        |
| Include empty values                                                    |                   | Race                        | The patient's race.                                                              | 1-Asian                                 | 1           | 100.00 %      |
|                                                                         |                   |                             |                                                                                  | 2-Native Hawaiian or Other Pacific Isl  | 0           | 0.00 %        |
| Element Categories                                                      |                   |                             |                                                                                  | 3-Other Race                            | 0           | 0.00 %        |
|                                                                         |                   |                             |                                                                                  | 4-American Indian                       | 0           | 0.00 %        |
| Type to search in list Q. L+                                            |                   |                             |                                                                                  | 5-Black or African American             | 0           | 0.00 %        |
|                                                                         |                   |                             |                                                                                  | 6-White                                 | 0           | 0.00 %        |
|                                                                         |                   |                             |                                                                                  | Not Applicable                          |             | 0.00.97       |
| Oemographic Information                                                 | 6                 |                             |                                                                                  |                                         |             |               |
| Injury Information                                                      | Docume            | nted Details                |                                                                                  | Frequency Details                       |             |               |
| Image: Pre-hospital Information                                         | Please select a C | ount or Percent for Documer | nted Element to see the values that make up the Count/Percent.                   | Please select a Count or Percent to see | the Patient | ID's that mak |
| Emergency Department Information                                        |                   |                             |                                                                                  |                                         |             |               |
| 1 Verspital Procedure Information                                       |                   |                             |                                                                                  |                                         |             |               |
| Pre-existing Conditions                                                 |                   |                             |                                                                                  |                                         |             |               |
| P Dissussis Information                                                 |                   |                             |                                                                                  |                                         |             |               |
| R I laker Severile Information                                          |                   |                             |                                                                                  | 1                                       |             |               |
| C Infary Several Information                                            |                   |                             |                                                                                  | 1                                       |             |               |
| Hospital Events                                                         |                   |                             |                                                                                  |                                         |             |               |
| Outcome Information                                                     |                   |                             |                                                                                  |                                         |             |               |
| Financial Information                                                   |                   |                             |                                                                                  |                                         |             |               |
| Surgeon Specific Reporting                                              |                   |                             |                                                                                  |                                         |             |               |
| Control Information                                                     |                   |                             |                                                                                  |                                         |             |               |
|                                                                         |                   |                             |                                                                                  |                                         |             |               |
|                                                                         |                   |                             |                                                                                  |                                         |             |               |
|                                                                         |                   |                             |                                                                                  | 1                                       |             |               |
|                                                                         |                   |                             |                                                                                  |                                         |             |               |
|                                                                         |                   |                             |                                                                                  | 1                                       |             |               |
|                                                                         |                   |                             |                                                                                  | 1                                       |             |               |
|                                                                         |                   |                             |                                                                                  | 1                                       |             |               |
| Rubmission Frequency                                                    |                   |                             |                                                                                  |                                         |             |               |
| Submission Frequency                                                    |                   |                             |                                                                                  |                                         |             |               |

- A. The left hand panel will display information on the submission including your facility ID, upload ID, and the number of records submitted in the file.
  - i. In addition, there is a searchable field to find any data element listed in the data dictionary you would like to review
  - ii. Participants can also view the record counts for the fields that contain "Not Known/Not Recorded" and "Not Applicable" by using the Show All Data Elements dropdown

January 2023

#### Submission Frequency Report

| :   File   5 C                                                                                                    |                            |                                   |                                                                                     |                                                          |             |                    |
|----------------------------------------------------------------------------------------------------|----------------------------|-----------------------------------|-------------------------------------------------------------------------------------|----------------------------------------------------------|-------------|--------------------|
| Submission Frequency Report:                                                                                                    | Submiss                    | ion Frequency                     |                                                                                     |                                                          |             |                    |
| Description: This report is frequency tables of the field values for                                                                             | Category                   | Element                           | Element Description                                                                 | Value                                                    | Count       | Percent            |
| from your trauma registry are mapped according to the National<br>Trauma Data Standard (NTDS) definitions.                                       | Demographic<br>Information | Patient's Home<br>ZIP/Postal Code | The patient's home ZIP/Postal code of primary residence.                            | Documented i.                                            | 500<br>0    | 100.00 %<br>0.00 % |
| TQP Facility ID: 9521                                                                                                    |                            | Patient's Home Country            | The country where the patient resides.                                              | Not Known/Not Recorded Documented Not Known/Not Recorded | 500         | 0.00 % 100.00 %    |
| Upload ID: 735316                                                                                                    |                            | Patient's Home State              | The state (territory, province, or District of Columbia) where the patient resides. | Documented<br>Not Applicable                             | 500<br>0    | 100.00 %           |
| Total Number of Records: 500                                                                                                    |                            | Patient's Home County             | The patient's county (or parish) of residence.                                      | Not Known/Not Recorded<br>Documented                     | 0<br>500    | 0.00 %<br>100.00 % |
| the report to focus in on what you would like to see Click on a Count<br>or Percent value in the report to see the PatientID's that make up that |                            | Potioni's Home City               | The estimate site for tempolar an utilized of residence                             | Not Applicable<br>Not Known/Not Recorded                 | 0           | 0.00 %             |
| Count/Percent.                                                                                                    |                            | Patient's nome City               | The patient's city (or township, or village) or residence.                          | Not Applicable<br>Not Known/Not Recorded                 | 0           | 0.00 %             |
| ED/Hospital Arrival Date                                                                                                    |                            | Alternate Home<br>Residence       | Documentation of the type of patient without a home ZIP/Postal Code.                | 1-Homeless<br>2-Undocumented Citizen                     | 500<br>0    | 100.00 %<br>0.00 % |
| 1/1/2018 1/1/2018                                                                                                    |                            |                                   |                                                                                     | 3-Migrant Worker<br>Not Applicable                       | 0           | 0.00 %             |
| ✓ Include empty values                                                                                                    |                            | Date of Birth                     | The patient's date of birth.                                                        | Documented<br>Not Known/Not Recorded                     | 500<br>0    | 100.00 %           |
| Element Categories                                                                                                    |                            | Age                               | The patient's age at the time of injury (best approximation).                       | Documented<br>Not Applicable                             | 500<br>0    | 100.00 %<br>0.00 % |
|                                                                                                    |                            | Age Units                         | The units used to document the patient's age (Minutes, Hours, Days, Months,         | Not Known/Not Recorded<br>1-Hours                        | 0           | 0.00 %             |
| Demographic Information     v Injury Information                                                                                                 | Docume                     | nted Details                      |                                                                                     | Frequency Details                                        |             |                    |
| C Pre-nospectal information     C Emergency Department Information                                                                               | Please select a C          | ount or Percent for Documer       | nted Element to see the values that make up the Count/Percent.                      | Please select a Count or Percent to see                  | the Patient | ID's that mak      |
| Prospiral Procedure Information     P Diagnosis Information                                                                                      |                            |                                   |                                                                                     |                                                          |             |                    |
| Course information                                                                                                    |                            |                                   |                                                                                     |                                                          |             |                    |
|                                                                                                    |                            |                                   |                                                                                     |                                                          |             |                    |
|                                                                                                    |                            |                                   |                                                                                     |                                                          |             |                    |
|                                                                                                    |                            |                                   |                                                                                     |                                                          |             |                    |
|                                                                                                    |                            |                                   |                                                                                     |                                                          |             |                    |
|                                                                                                    |                            |                                   |                                                                                     |                                                          |             |                    |
| Submission Frequency                                                                                                    | л                          |                                   |                                                                                     |                                                          |             |                    |

- B. Each data field in the dictionary and record count is listed in the top-center panel. This is an interactive table and when you select a specific "count" the *Documented Details* portion of the report populates with each record that matches that field from your submitted file.
  - i. For example, by selecting the 500 count for Patient's Home ZIP/Postal Code the report will populate as follows:

January 2023

#### Submission Frequency Report

| i   File   🍮 🖒                                                                                                    |                            |                                   |                                                                                     |                                                              |                 |                    |
|----------------------------------------------------------------------------------------------------|----------------------------|-----------------------------------|-------------------------------------------------------------------------------------|--------------------------------------------------------------|-----------------|--------------------|
| Submission Frequency Report:                                                                                                    | Submission Frequency       |                                   |                                                                                     |                                                              |                 |                    |
| Description: This report is frequency tables of the field values for<br>each data element sent by your facility, and is used to ensure the data   | Category                   | Element                           | Element Description                                                                 | Value                                                        | Count           | Percent            |
| from your trauma registry are mapped according to the National<br>Trauma Data Standard (NTDS) definitions.                                        | Demographic<br>Information | Patient's Home<br>ZIP/Postal Code | The patient's home ZIP/Postal code of primary residence.                            | Documented<br>Not Applicable                                 | 0               | 100.00 %<br>0.00 % |
| TQP Facility ID: 9521                                                                                                    |                            | Patient's Home Country            | The country where the patient resides.                                              | Documented<br>Not Known/Not Recorded                         | 500             | 100.00 %           |
| Upload ID: 735316                                                                                                    |                            | Patient's Home State              | The state (territory, province, or District of Columbia) where the patient resides. | Documented<br>Not Applicable                                 | 500<br>0        | 100.00 %<br>0.00 % |
| Iotal Number of Records: 500<br>Update Report: Use the below filters to update the display of                                                     |                            | Patient's Home County             | The patient's county (or parish) of residence.                                      | Not Known/Not Recorded<br>Documented                         | 0 500           | 0.00 %             |
| the report to focus in on what you would like to see. Click on a Count<br>or Percent value in the report to see the PatientID's that make up that |                            | Patient's Home City               | The patient's city (or township, or village) of residence.                          | Not Applicable<br>Not Known/Not Recorded<br>Documented       | 0               | 0.00 %             |
| Countr/Percent.                                                                                                    |                            |                                   |                                                                                     | Not Applicable<br>Not Known/Not Recorded                     | 0               | 0.00 %             |
| ED/Hospital Arrival Date                                                                                                    |                            | Alternate Home<br>Residence       | Documentation of the type of patient without a home ZIP/Postal Code.                | 1-Homeless<br>2-Undocumented Citizen                         | 500             | 100.00 %           |
| III 1/1/2018 1/1/2018 IIII                                                                                                    |                            |                                   |                                                                                     | 3-Migrant Worker<br>Not Applicable<br>Not Known/Not Recorded | 0               | 0.00 %             |
| ✓ Include empty values                                                                                                    |                            | Date of Birth                     | The patient's date of birth.                                                        | Documented<br>Not Known/Not Recorded                         | 500<br>0        | 100.00 %<br>0.00 % |
| Element Categories                                                                                                    |                            | Age                               | The patient's age at the time of injury (best approximation).                       | Documented<br>Not Applicable                                 | 500             | 100.00 %           |
| (All)                                                                                                    |                            | Age Units                         | The units used to document the patient's age (Minutes, Hours, Days, Months, Years). | 1-Hours                                                      | 0               | 0.00%              |
|                                                                                                    | Docume                     | nted Details                      | in a Floren da ana ita antina da antina da ana ita Ana di Canada                    | Frequency Details                                            | ;               |                    |
| Pre-respiral information     E      Emergency Department Information                                                                              | Element Value              | Count of Percent for Document     | Percent                                                                             | Please select a Count of Percent to                          | see the Patient | ID'S that mak      |
| Prospital Procedure Information     Joingnosis Information                                                                                        | 21014                      | 500 1                             | 00.00 %                                                                             |                                                              |                 |                    |
| Injury Seveny information     If Outcome Information                                                                                              |                            | <b>T</b> .                        |                                                                                     |                                                              |                 |                    |
|                                                                                                    |                            |                                   |                                                                                     |                                                              |                 |                    |
|                                                                                                    |                            |                                   |                                                                                     |                                                              |                 |                    |
|                                                                                                    |                            |                                   |                                                                                     |                                                              |                 |                    |
|                                                                                                    |                            |                                   |                                                                                     |                                                              |                 |                    |
|                                                                                                    |                            |                                   |                                                                                     |                                                              |                 |                    |
| Submission Frequency                                                                                                    |                            |                                   |                                                                                     |                                                              |                 |                    |

- C. Each element value will populate in the *Documented Details* portion of the report, with a count and percentage for each. This is a way to ensure data is mapping correctly from your registry.
  - i. If you select a count from the *Documented Details* section of the report, the *Frequency Details* portion will populate with each patient ID from your registry that meets that count:

January 2023

## Submission Frequency Report

| :   File   🏷 🖒                                                                                                    |                            |                                   |                                                                                     |                                                              |                    |                    |
|----------------------------------------------------------------------------------------------------|----------------------------|-----------------------------------|-------------------------------------------------------------------------------------|--------------------------------------------------------------|--------------------|--------------------|
| Submission Frequency Report:                                                                                                    | Submission Frequency       |                                   |                                                                                     |                                                              |                    |                    |
| Description: This report is frequency tables of the field values for                                                                              | Category                   | Element                           | Element Description                                                                 | Value                                                        | Count              | Percent            |
| from your trauma registry are mapped according to the National Information                                                                        | Demographic<br>Information | Patient's Home<br>ZIP/Postal Code | The patient's home ZIP/Postal code of primary residence.                            | Documented<br>Not Applicable                                 | 500<br>0           | 100.00 %<br>0.00 % |
| TQP Facility ID: 9521                                                                                                    |                            | Patient's Home Country            | The country where the patient resides.                                              | Documented<br>Not Known/Not Recorded                         | 500                | 100.00 %           |
| Upload ID: 735316                                                                                                    |                            | Patient's Home State              | The state (territory, province, or District of Columbia) where the patient resides. | Documented<br>Not Applicable                                 | 500<br>0           | 100.00 %<br>0.00 % |
| Total Number of Records: 500<br>Update Report: Use the below filters to update the display of                                                     |                            | Patient's Home County             | The patient's county (or parish) of residence.                                      | Not Known/Not Recorded<br>Documented                         | 0<br>500           | 0.00 %<br>100.00 % |
| the report to focus in on what you would like to see. Click on a Count<br>or Percent value in the report to see the PatientID's that make up that |                            | Patient's Home City               | The patient's city (or township, or village) of residence.                          | Not Applicable<br>Not Known/Not Recorded                     | 0                  | 0.00 %             |
| Count/Percent.                                                                                                    |                            | r scent e nome ony                | the parameter only for remnantly of smaller of residences                           | Not Applicable<br>Not Known/Not Recorded                     | 0                  | 0.00 %             |
| ED/Hospital Arrival Date                                                                                                    |                            | Alternate Home<br>Residence       | Documentation of the type of patient without a home ZIP/Postal Code.                | 1-Homeless<br>2-Undocumented Citizen                         | 500<br>0           | 100.00 %<br>0.00 % |
| 1/1/2018 1/1/2018                                                                                                    |                            |                                   |                                                                                     | 3-Migrant Worker<br>Not Applicable<br>Not Known/Not Recorded | 0                  | 0.00 %             |
| <ul> <li>Include empty values</li> </ul>                                                                                                    |                            | Date of Birth                     | The patient's date of birth.                                                        | Documented<br>Not Known/Not Recorded                         | 500<br>0           | 100.00 %           |
| Element Categories                                                                                                    |                            | Age                               | The patient's age at the time of injury (best approximation).                       | Documented<br>Not Applicable                                 | 500                | 100.00 %<br>0.00 % |
| (AII)                                                                                                    |                            | Age Units                         | The units used to document the patient's age (Minutes, Hours, Days, Months, Years). | 1-Hours                                                      | 0                  | 0.00 %             |
| Oemographic Information     Junior Alignment      Oemographic Information                                                                         | Docume                     | nted Details                      |                                                                                     | Frequency Details                                            | S                  |                    |
| Pre-hospital information     Emergency Department Information                                                                                     | Element Value              | Count or Percent for Documer      | ted Element to see the values that make up the Count/Percent.                       | Please select a Count or Percent t<br>Patient ID             | to see the Patient | ID's that mak      |
| H      Hospital Procedure Information     Diagnosis Information                                                                                   | 21014                      | 500 10                            | 0.00 %                                                                              | divyaArk-1<br>divyaArk-10<br>divyaArk-100                    |                    |                    |
| Injury Severity Information     Outcome Information                                                                                               |                            |                                   |                                                                                     | divyaArk-101<br>divyaArk-102                                 |                    |                    |
| Financial Information     Surgeon Specific Reporting                                                                                              |                            |                                   |                                                                                     | divyaArk-103<br>divyaArk-104                                 |                    |                    |
| H      Hospital Complications     Control Information                                                                                             |                            |                                   |                                                                                     | divyaArk-105<br>divyaArk-106<br>divyaArk-107                 |                    |                    |
|                                                                                                    |                            |                                   |                                                                                     | divyaArk-108<br>divyaArk-109                                 |                    |                    |
|                                                                                                    |                            |                                   |                                                                                     | divyaArk-11<br>divyaArk-110                                  |                    |                    |
|                                                                                                    |                            |                                   |                                                                                     | divyaArk-111<br>divyaArk-112<br>divyaArk-113                 |                    |                    |
|                                                                                                    |                            |                                   |                                                                                     |                                                              |                    |                    |

D. The Patient ID listed in this table will reflect the patient ID in your registry. You can use this information to ensure the data collected in your registry is accurately reflected in the file you submitted to the Data Center.